# 3.1.17: 芯片名称显示灰色?

## PWLINK2 Lite 厂商签名概述

PWLINK2 Lite 产品在生产时,默认签名几家芯片厂家,其他未签名的厂商默认无法使用,如果需 要切换PWLINK2 Lite 版本支持的厂商、系列、或者型号,则需要用户在平台进行选择,然后同步 设置,才能使用新的品牌。

| 选择芯片                                                                                                    |                                                                              | ×                                                                                                  |
|----------------------------------------------------------------------------------------------------|------------------------------------------------------------------------------|----------------------------------------------------------------------------------------------------|
| 芯片品牌列表:                                                                                                    | 芯片系列列表:                                                                      | 芯片型号列表:                                                                                            |
| CubicLattice<br>CW32<br>CX32<br>Edgeless<br>FMD<br>GD32<br>Geehy<br>GFCHIP<br>HC32<br>HED<br>HK32<br>InnoStar<br>LCM32<br>Linko<br>MH<br>MM32<br>Nations<br>Nordic<br>Nuvoton<br>PAI-IC<br>PANCHIP<br>Puya<br>Qorvo<br>Renesas<br>RMW<br>SinoMCU<br>SINOMICON<br>STM32<br>STM8<br>Synwit<br>TAE<br>UNICMICRO | ASM32F300 Series<br>ASM32F310 Series<br>ASM32F320 Series<br>ASM32F321 Series | ASM32F300B4DI<br>ASM32F300D4DI<br>ASM32F300D4FI<br>ASM32F300D6FI<br>ASM32F300F4BI<br>ASM32F300F4DI |
| 查找 输入型号快速                                                                                                    | 査找 三、                                                                        | 已选 ASM32F300B4DI                                                                                   |
| 芯片厂商签名                                                                                                    | ✔ 确定                                                                         | ★ 取消<br><del> 异出xls</del>                                                                          |

- PWLINK2 Lite 和 PWLINK2 硬件一致。
- PWLINK2 同时支持所有现有的品牌以及未来适配的品牌, Lite 只能同时使用几个品牌, 如需使用其他品牌, 则需要自行切换。
- PWLINK2 Lite 可自行手动更换支持的品牌。

## 在线配置厂商签名

#### 在线自助配置

在线自助配置功能,通过点击芯片选择界面左下角 "芯片厂商签名",超链接进入引导配置页面,如下图所示:

| 选择芯片                                        |                                                                         |                                | $\times$  |
|---------------------------------------------|-------------------------------------------------------------------------|--------------------------------|-----------|
| 芯片品牌列表:                                     | 芯片系列列表:                                                                 | 芯片型号列表:                        |           |
| A1SEMI<br>Aerosemi                          | ASM32F300 Series<br>ASM32F310 Series                                    | ASM32F300B4DI<br>ASM32F300B4QI |           |
| Air<br>Aisin PowerWriter - 厂商               | 签名                                                                      | ×                              |           |
| Artery                                      |                                                                         |                                |           |
|                                             | 顽工坊                                                                     |                                |           |
| CMIO 在线自助配置                                 |                                                                         |                                |           |
| Cmse<br>CS32<br>Cubic 在线同步签名到P              | a 2 在线自助配置入口<br>owerWriter                                              |                                | 40.000    |
| CW32<br>CX32<br>E) 南线教室                     |                                                                         |                                |           |
| Edge 与大国线显相<br>FMD 提示: 推介在线自                | 助配置,离线配置请咨询技术支持。                                                        |                                |           |
| GD32<br>Geeh C480F8C215C2F20<br>GFCH 8E1C0E | C49B73E1E4CA8D9E22EB20AAF9EEC9D87<br>FE3B85771FAA2B7E8BD963F79645D1460B | 794C0A0E81F100C9CBD2A          |           |
| HED<br>HK32                                 |                                                                         |                                |           |
| LCM3<br>Linko                               |                                                                         |                                |           |
| MH<br>MM32                                  |                                                                         | -                              |           |
| Natio<br>Nordi<br>Nuvo <u>帮助</u>            | <b>「</b> 」 确定                                                           |                                |           |
| PANC                                        |                                                                         |                                |           |
|                                             |                                                                         |                                |           |
| 查找 输入型号快速                                   |                                                                         | 已选 ASM32F300B4DI               | _         |
| 芯片厂商签名                                      | 「「「「」」「「」」「」「」」「」」「「」」「」」「」」「」」「」」「」」「」                                 | ✓ 取消 导出,                       | <u>ds</u> |

#### 点击"打开在线配置页面",进入到平台服务端,如下图所示:

|        |      |                                                                                                    |                                                  |                                                    |                               | 10-10-1-10-1                |    | ICW_1550                     |
|--------|------|----------------------------------------------------------------------------------------------------|--------------------------------------------------|----------------------------------------------------|-------------------------------|-----------------------------|----|------------------------------|
| 1      |      | 4                                                                                                    |                                                  |                                                    |                               |                             |    |                              |
| 工具下载   | >    | 支持芯片配置                                                                                                    |                                                  |                                                    |                               |                             |    |                              |
| 工具购买   | >    |                                                                                                    |                                                  |                                                    |                               |                             |    |                              |
| 工具配置   | ~    | 烧录器SN: 9A6E                                                                                                    | 8D851C88815                                      | 7AB8183F4FD1FCF49                                  |                               |                             |    |                              |
| 支持芯片配置 | *"通过 | Power Writer上位<br>器SN属于私密信息                                                                                                    | 遊防信息泄露!                                          | SN,或者週过上                                           | :位机软件宣有烧求者                    | 常SN,柘炻至J                    | 七。 |                              |
|        |      | 焼录器信息:<br>型号:PWLIN<br>授权签名:<br>6D1DFEF46<br>3020384111<br>支持品牌/系列 (5/<br>2 GD32<br>2 HC32<br>2 HC32<br>2 HK32<br>2 MM32<br>2 STM32<br>3 A1SEMI<br>3 Aerosemi<br>3 Air<br>3 AisinoChip | NK2 Lite<br>57171238113B0<br>1F170D66C13D<br>5): | 固件版本:1.2<br>6767ABC71FA747890<br>AE2FF8B21CCF8E976 | 软件<br>A3F4FC5933<br>40C9FF611 | 版本:1.00.64<br>B3C2445202D04 | bi | potLoader版本:<br>88431B2B14C7 |

根据展示的品牌列表,根据需要自行选择需要使用的品牌,选择完成后确定。

#### 🛕 注意

- 如果您没有创芯工坊的账号,请先注册账号,并登陆进入厂商签名配置页面。
- 如没有连接到设备,客户端将不会显示同步入口,需要使用离线配置的方式

#### 在线自助同步

在平台端完成厂家的配置之后,需要将信息同步到PWLINK2 Lite设备,在PowerWriter 客户端同步厂商签名信息,如下所示:

| 选择芯片                                                                                                    |                                                                                                    |                                                                           | ×            |
|----------------------------------------------------------------------------------------------------|----------------------------------------------------------------------------------------------------|---------------------------------------------------------------------------|--------------|
| 芯片品牌列表:                                                                                                    | 芯片系列列表:                                                                                                    | 芯片型号列表:                                                                   |              |
| A1SEMI<br>Aerosemi                                                                                                    | ASM32F300 Series<br>ASM32F310 Series                                                                                                    | ASM32F300B4DI<br>ASM32F300B4QI                                            |              |
| Air<br>Aisin<br>Arten<br>AUCL<br>Chiph<br>CKS<br>CMIO<br>CKS<br>CMIO<br>CKS<br>CS32<br>CAS<br>CS32<br>CAS<br>CS32<br>CAS<br>CS32<br>CS32<br>CS32<br>CS32<br>CS32<br>CS32<br>CS32<br>CS3 | 商 法<br>一 前 法<br>一 前 法<br>一 前 法<br>一 前 法<br>一 前 法<br>一 前 法<br>一 前 法<br>一 前 法<br>一 前 法<br>一 前 法<br>一 前 法<br>一 前 法<br>二 前 法<br>二 前 前 法<br>二 前 前 法<br>二 前 前 法<br>二 前 前 法<br>二 前 前 法<br>二 前 前 法<br>二 前 前 法<br>二 前 前 法<br>二 前 前 法<br>二 前 前 法<br>二 前 前 法<br>二 前 前 法<br>二 前 前 法<br>二 前 前 二 前 二 前 二 前 二 前 二 前 二 前 二 前 二 前 二 | 签名到当前设备 支持。<br>59EEC9D8794C0A0E81F100C9CBD<br>545D1460B90BA1C0828F8AFDCB6 | ×            |
| Nuvo <u>帮助</u><br>PAI-I(<br>PAN(                                                                                                    | 🗹 确定                                                                                                    | È                                                                         |              |
| Puva<br>杏北 瑜〉型号的                                                                                                    |                                                                                                    | <br>已选 ΔSM32E3                                                            | 00B4DI       |
| ■14 <u>100八里ちり</u><br>芯片厂商签名                                                                                                    |                                                                                                    | ■ <u>ASW32F3</u> ★ 取消                                                     | <u>导出xls</u> |

等待操作完成后,确定,即可同步厂商签名到芯片

# 离线配置厂商签名

如果PWLINK2 Lite硬件设备不再身边,或者当前环境没有网络,则意味着无法使用在线同步功能,这时,可以使用离线厂商签名。

## 读取并复制设备的SN

离线生成签名信息,需要绑定到当前设备的SN,请先连接设备,读取设备的SN 信息,复制SN 信息到剪贴板。

## 用带网络的设备在线生成签名

#### 利用手机等带网络的设备在线配置页:工具配置 (icworkshop.com)

(https://www.icworkshop.com/user/supportChipConfiguration)

| 俞則范工坊       | 我的主页         | 我是买家         | 我是开发者               | 烧录工具              | 帮助中心 🔸            | <b>众 16</b> icw_1550  |
|-------------|--------------|--------------|---------------------|-------------------|-------------------|-----------------------|
|             |              |              |                     |                   |                   |                       |
| 工具下载 >      | 支持禁止         | ·<br>可<br>罢  |                     |                   |                   |                       |
| 工具购买 >      |              | <u>4</u> ↓填  | 写设备SN               |                   |                   |                       |
| 工具配置 2 工具配置 | 烧录器SN        | 9A6E8D85     | 1C888157AB8183      | 4FD1FCF49         |                   |                       |
| 支持芯片配置      |              | *通过Power \   | Writer上位机软件打开I      | 北页将自动带入SN,或者)     | 通过上位机软件查看烧录器      | SN,粘贴至此。              |
| 3 【芯片配置     | 烧录器信息        |              | 1 Maciles, jewiles. | H 399 :           |                   |                       |
|             | 型            | 릉:PWLINK2 Li | te 固作               | 版本:1.2            | 软件版本:1.00.64      | bootLoader版本:"        |
|             | 授权签名:<br>6D1 | 1DFEF4671712 | 238113B06767ABC     | 71FA747890A3F4FC  | 59333C2445202D042 | 2D2731F9288431B2B14C7 |
|             | 302          | 20384111F170 | D66C13DAE2FF8B      | 21CCF8E97640C9FF6 | 511               |                       |
|             | 支持品牌/        | 系列 (5/5):    |                     |                   |                   |                       |
|             | 🗹 GD3        | 32           |                     |                   |                   |                       |
|             | HC3          | 32           |                     |                   |                   |                       |
|             | и нкз        | 32           |                     |                   |                   |                       |
|             |              | 132          |                     |                   |                   |                       |
|             | STM          | 132          |                     |                   |                   |                       |
|             | □ A1S        | EMI          |                     |                   |                   |                       |
|             | □ Aero       | osemi        |                     |                   |                   |                       |
|             | 🗆 Air        |              |                     |                   |                   |                       |

填写设备的SN,然后查询设备,获取设备信息,如下所示:

| 支持芯片配                  | 置                                            |                                                | 1 设备的S                              | Ν                             |
|------------------------|----------------------------------------------|------------------------------------------------|-------------------------------------|-------------------------------|
| 烧灵器SN:                 | -                                            |                                                |                                     | 查询                            |
|                        | *通过Power Writer上位<br>*烧录器SN属于私密信息            | 机软件打开此页将自动带入SN,<br>1. 谨防信息泄露!                  | ,或者通过上位机软件查看烧录器SN                   | ,糊空此。                         |
| 烧录器信息:                 |                                              |                                                |                                     |                               |
| 型号:                    | PWLINK2 Lite                                 | 固件版本:1.1                                       | 软件版本:1.00.64                        | bootLoader版本:1.00.02          |
| 疫収金点:<br>C3CB<br>77AFI | 6CF865872C1AC055<br>BD2DFAD3B2BF60D<br>あしててい | 33CC95348730E6E818FFC<br>B9F603404A92F366EF123 | EC4DE5EFC438CDF8E36845E<br>3A8D7A8F | 3F1F675648EFE29D685FB68BD57BB |
| ☑ GD32                 | ,,,,,,,                                      |                                                |                                     |                               |
| HC32                   |                                              |                                                |                                     |                               |
| HK32                   |                                              |                                                |                                     |                               |
| MM32                   | 2                                            |                                                |                                     |                               |
| STM3                   | 2                                            |                                                | 需选择品牌                               |                               |
| 🗆 Aisino               | Chip                                         |                                                |                                     |                               |
| Artery                 | ,                                            |                                                |                                     |                               |
|                        |                                              |                                                |                                     |                               |
| ChipN                  | lexus                                        |                                                |                                     |                               |
| CKS                    |                                              |                                                |                                     |                               |
|                        | т                                            |                                                |                                     |                               |

Cmsemicon

#### 准备完成后,执行修改:

| Synwit    |
|-----------|
|           |
| □ WCH     |
| □ XK32    |
| □ ZB32    |
| 修改 1 执行修改 |

操作成功后,复制签名信息:

| <ul><li></li></ul>   |                                       |                                            |                                                 |                          |  |  |  |  |
|----------------------|---------------------------------------|--------------------------------------------|-------------------------------------------------|--------------------------|--|--|--|--|
|                      |                                       |                                            |                                                 |                          |  |  |  |  |
| 烧录器信息                | :                                     |                                            |                                                 |                          |  |  |  |  |
| 型号                   | :PWLINK2 Lite                         | 固件版本:1.1                                   | 软件版本:1.00.64                                    | bootLoader版本:1.00.02     |  |  |  |  |
|                      |                                       |                                            |                                                 |                          |  |  |  |  |
| 授权签名:                |                                       |                                            |                                                 |                          |  |  |  |  |
| 授权签名:<br>2DD<br>5730 | DBE742717803E9821<br>20344D1DF9D6B6B6 | 1451BDC4BBD6A033811<br>5ABBCDC8F8AAAA3C53B | 84E7DD9B33CA44B20ED845<br>854029B6914B8538CE8FA | 3F5F88EED04F1B231D17D420 |  |  |  |  |

在PowerWriter 厂商签名处,粘贴签名代码,然后写入到设备,确定即可,如下图所示:

| PowerWriter - 厂商签名                                                                                                    |
|----------------------------------------------------------------------------------------------------|
| 劉朝堂士敬                                                                                                    |
| 在线自助配置                                                                                                    |
| <u>打开在线配置页面</u><br>在线同步签名到PowerWriter                                                                                                    |
| 离线配置<br>写入离线签名 2 写入到设备<br>提示:推介在线自助配置,离线配置请咨询技术支持。                                                                                                    |
| DCC8090E9A6F01F848089DFB731683C11A772F004A3B677930A6469C0C0ECC377165<br>277E44EAAF9668B4820934E81B7675C9EC2D48E0E463D807D70CF6D65BD40F9386D0<br>57E1B6299940A4BD7889A4BE3AEA0B2BA43210EAA0 |
| 1 粘贴离线签名代码                                                                                                    |
| -                                                                                                    |
| <u>帮助</u> 通定 确定 ④ 确定                                                                                                    |

# 自动同步设置

厂商签名默认不会自动同步,如果需要自动同步厂商签名,请在设置->首选项->自动同步厂商签 名,将此功能勾选,每次选择芯片时,将会自动从平台端同步厂商签名信息,如下图所示:

| Power Writer® 首选                                                | 项                                                                | × |
|-----------------------------------------------------------------|------------------------------------------------------------------|---|
| S) (1)                                                          | 「「「「」」「「」」                                                       |   |
| 基础                                                              |                                                                  |   |
| 消息提示框                                                           | 0:提示所有消息框                                                        | ~ |
| <ul> <li>行为与偏好</li> <li>□ 当芯片连接成功</li> <li>□ 当芯片连接成功</li> </ul> | 后自动读取选项字(默认开启)<br>后自动执行烧录(默认关闭)                                  |   |
| ✓ 自动同步厂商签 ○ 自动保存和加载                                             | 名 <mark>①</mark> 勾选自同步厂商签名,在选择芯片时,<br>最 <sub>后操作</sub> 会自动同步签名信息 | 将 |
| ○ 自动定位到当前                                                       | 芯片(选择芯片界面)                                                       |   |
|                                                                 | ✔ 保存设置                                                           |   |

## 操作示范

该示范为添加GD32品牌系列:

| Power Writer®                                                                                                    | 1.3.5.8 [Build:202                         | 3-04-15 04:56:06]       |               |        |                                                            |                                                             |                                                                           | -                                               | - 🗆              | $\times$    |
|----------------------------------------------------------------------------------------------------|--------------------------------------------|-------------------------|---------------|--------|------------------------------------------------------------|-------------------------------------------------------------|---------------------------------------------------------------------------|-------------------------------------------------|------------------|-------------|
| 文件(F) 执行(E)                                                                                                    | 工具(T) 设置(S)                                | 帮助(H)                   |               |        |                                                            |                                                             |                                                                           |                                                 |                  |             |
| <ul> <li>日</li> <li>日</li> <li>任</li> <li>日</li> <li>日</li></ul> |                                            |                         | 「日本」<br>校验 自动 | 反复位    | iD<br>读ID 任意读                                              | ▶ 長                                                         | 2<br>2                                                                    |                                                 | 选择讨<br>PWLI      | 设备<br>NK2 〜 |
| 🏟 烧录器设置                                                                                                    | 🥕 选项字节                                     | Program Memory          |               |        |                                                            |                                                             |                                                                           |                                                 |                  |             |
| 芯片设置                                                                                                    |                                            |                         |               |        |                                                            |                                                             |                                                                           |                                                 |                  | _           |
| MCU <u>켚</u> 号:                                                                                                    |                                            | 🤠 选择起                   | に 🗸 🗸         | 可用设置   | ter用户手册。<br>次开发的用户                                         | 可以通过菜单一<br>可需要阅读关于                                          | ·>帮助->用户手f<br>-基于SDK二次开<br>                                               | 册 打开用户手册文档,<br>发项目的文档和教程。                       | 针对二<br>除用户       |             |
| Flash容里: x                                                                                                    | xxxx                                       |                         |               |        | - 手册外其他的<br>布,请留意以T                                        | 3开友资料, 我  <br>下发布渠道:                                        | 会不定期进行版                                                                   | 败本并缴,统一通过官力                                     | 」渠道友             |             |
| 擦除方式                                                                                                    | 接口电平                                       | 其他                      |               |        |                                                            |                                                             |                                                                           |                                                 |                  |             |
| ○不擦除                                                                                                    | O 1.8V                                     | 编程速度 10M                | nz            | ~      | ) (1) (1) (1) (1) (1) (1) (1) (1) (1) (1                   | 芯工                                                          | 抗                                                                         |                                                 |                  |             |
| ●全片擦除                                                                                                    | <ul> <li>○ 3.3V</li> <li>○ 5.0V</li> </ul> | 9.3V 选项字模式 恢复默认=>用户设置 > |               |        |                                                            | w B B K S B<br>t (深圳) 有限<br>://www.icwork                   | ロ P<br>公司<br>shop. com                                                    |                                                 |                  |             |
| ○页面擦除                                                                                                    | ○外部輸入                                      | ☑ 开启蜂鸣器                 |               |        | 电话: 400-15<br>邮箱: cs@icw                                   | 568-598<br>vorkshop.com                                     |                                                                           |                                                 |                  |             |
| 烧写功能配置                                                                                                    |                                            |                         |               |        |                                                            | L.COM VOLTADAS BLOC                                         |                                                                           |                                                 |                  |             |
|                                                                                                    | 数量与自检测 1                                   | ┆ 信号輸出控制 🔍 授权:          | 与签名           |        |                                                            |                                                             |                                                                           |                                                 |                  |             |
| 序列号初值:                                                                                                    | 0x00000000                                 | □添加序                    | 列号功能          |        |                                                            |                                                             |                                                                           | (○) (○) (○) (○) (○) (○) (○) (○) (○) (○)         |                  |             |
| 序列号增望:                                                                                                    | 0x00000001                                 | □序列号                    | 十进制显示         |        | 04/18-14:06:<br>04/18-14:06:<br>04/18-14:06:               | 51:157> 检测函<br>52:122> Powe                                 | 酮驱动已经安装。<br>er Writer®版本切                                                 | <br>]换: PWLINK 为 PWLI                           |                  |             |
| 序列号地址:                                                                                                    | 0x00000000                                 | □序列号                    | 大端模式          |        | 04/18-14:06:<br>SN:9D466AE<br>04/18-14:06:<br>04/18-14:06: | 52:122> Write<br>02438F054AB<br>52:125> Powe<br>52:127> 版本1 | rinto: hwver:1.<br>5F4645E5E9C(<br>er Writer®已连排<br>勿换:PWLINK2<br>物寻婴犯军亡命 | i biver:1.00.02 ifVe<br>CC47 Target:PWLINK<br>轰 | er: 1.00.74<br>2 |             |
| 通讯配置<br>选择设备: COM5                                                                                                    | 5 ~                                        | 刷新设备 断开连挤               | 8 🛛 🗖 自动道     | <br>车接 | 04/18-14:06:<br>04/18-14:06:<br>04/18-14:06:               | 52:284> 请先)<br>52:316> 固件)                                  | 元水碚反立元网。<br>选择芯片:<br>为最新版本                                                |                                                 |                  |             |
|                                                                                                    |                                            |                         |               |        |                                                            |                                                             |                                                                           |                                                 |                  |             |

创芯工坊科技(深圳)有限公司,版权所有

#### **A**注意

自动同步签名,在网络环境不佳的系统环境下,可能会造成卡顿,建议保持默认的关闭状态,需要时手动进行配置或者同步。

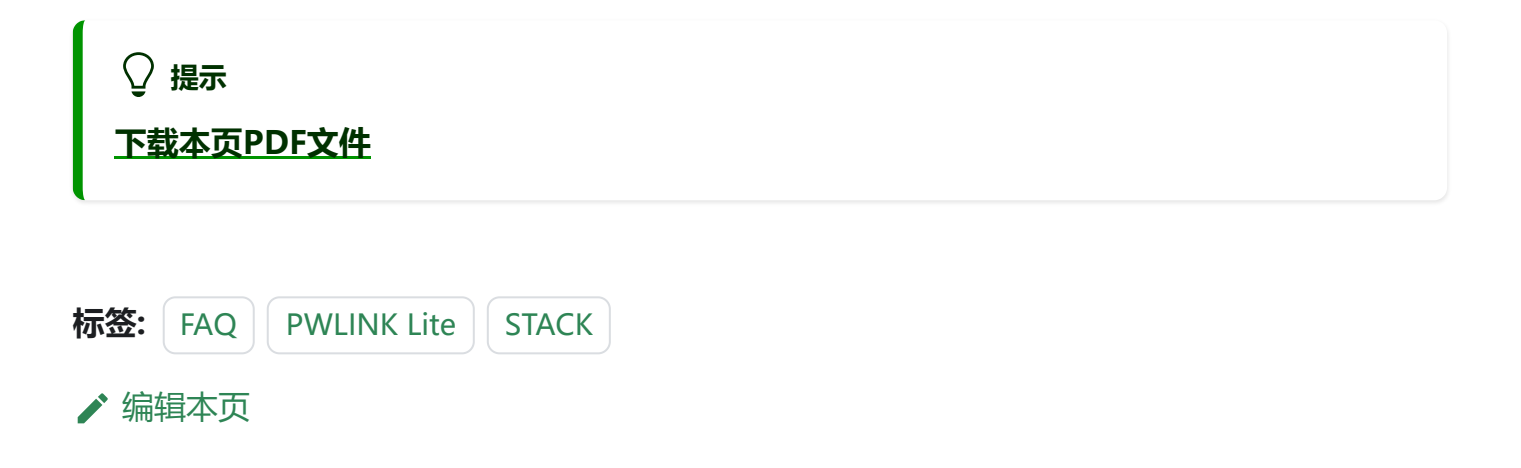